# Anthem. 😨 🕅 | STUDENT ADVANTAGE

### HOW TO:

### PROVIDER FINDER FOR **PROSPECTIVE STUDENTS ONLY** (UMKC):

### MEDICAL: MO PREFERRED-CARE BLUE (KC) (SELECT NETWORK)

- To search for providers within the Kansas City area and outside the Kansas City area go to:
  - o <a href="https://www.anthem.com/find-care/?alphaprefix=102">https://www.anthem.com/find-care/?alphaprefix=102</a>

## DENTAL/VISION:

- Go to: https://www.anthem.com/
- Select "Find Care" at the top of the page
- Select "Change State"
- Select "Missouri"
- Select "Guests"

#### DENTAL

- What type of care are you searching for? Select "Dental".
- What state do you want to search with? Select "Missouri".
- What type of plan do you want to search with? Select "Dental".
- Select a plan/network. Select "Dental Complete".

#### VISION

- What type of care are you searching for? Select "Vision".
- What state do you want to search with? Select "Missouri".
- What type of plan do you want to search with? Select "Vision".
- Select a plan/network. Select "Blue View Vision".

These steps are for prospective students only.

Students currently enrolled with Anthem should search providers via their Sydney App or their Anthem.com portal after logging in.